1. Log into AFVEC and Click AU Student Information System

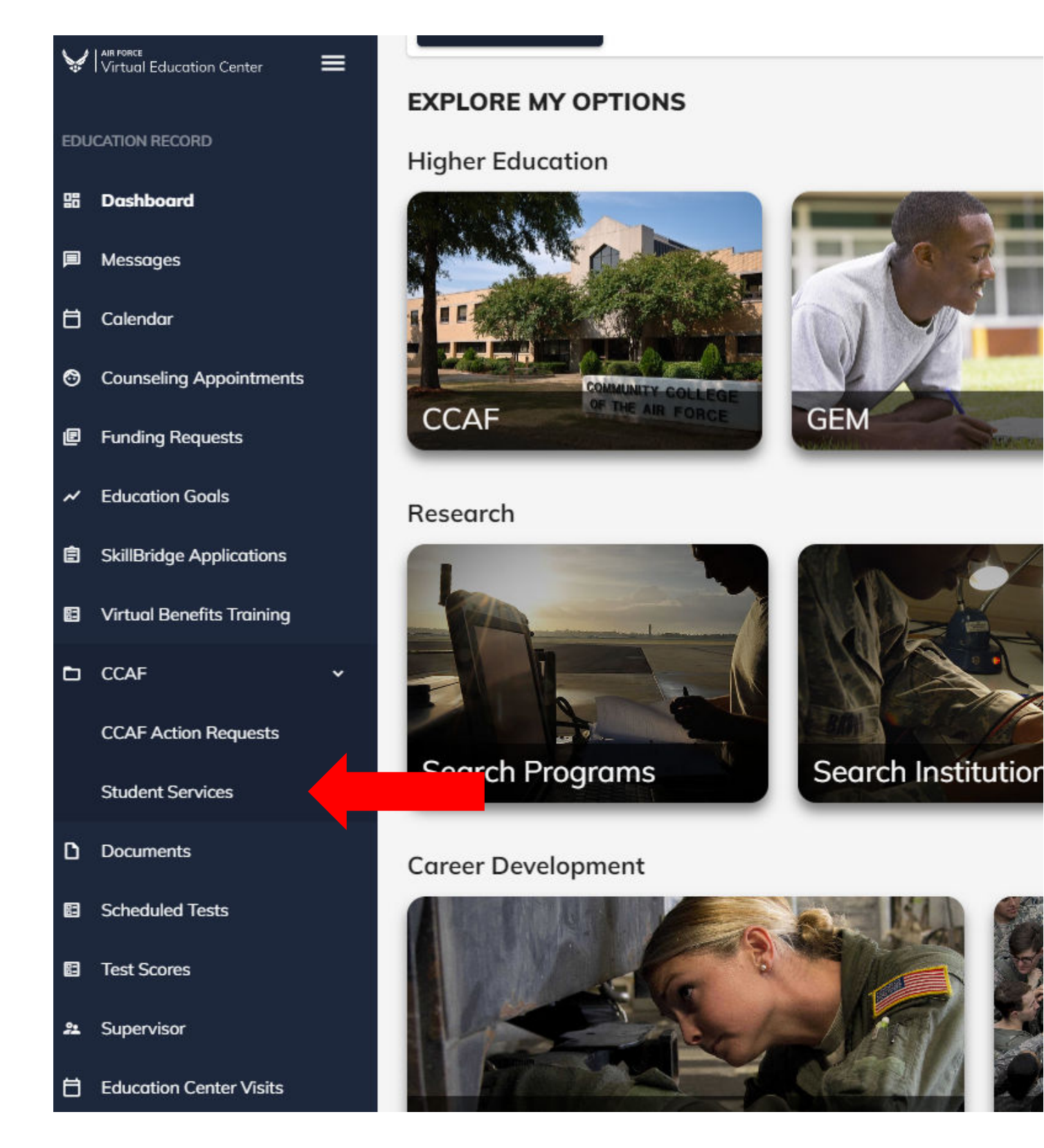

## 2. Click My Graduation Requirements

| My Refunds | My Grades<br>Final Course Grades   | Print Documents | Upload Documents | My Graduation<br>Requirements                                                                                                    | My Schedule<br>Course Schedule | My Personal Details | My Requests<br>Submit a Request |
|------------|------------------------------------|-----------------|------------------|----------------------------------------------------------------------------------------------------|--------------------------------|---------------------|---------------------------------|
|            | <b>≜</b> ≊ 4.00<br>Overall Average | ٤               | <u>^</u>         | Same and the second second sec | Events Today                   |                     | Open Requests                   |

## 3. Click Export to PDF on bottom of the screen

| Audit Result Qualification       | Description    | Activity Re   | Reason Progression Status                |  |  |
|----------------------------------|----------------|---------------|------------------------------------------|--|--|
| X 9INZ GRDAS                     | 9INZ GRD Audit |               | Candidates                               |  |  |
| Degree Requirements (5) Waivers  |                |               |                                          |  |  |
| Requirement                      |                | Status        | Description                              |  |  |
| Program Requirements             |                | Not Fulfilled | Program Requirements                     |  |  |
| Technical Education Requirements |                | Not Fulfilled | Technical Education                      |  |  |
| General Requirements             |                | Not Fulfilled | General Education                        |  |  |
| AFSC Requirements                |                | Not Fulfilled | Program Electives                        |  |  |
| Other                            |                | Fulfilled     | Leadership Management & Military Science |  |  |
|                                  |                |               |                                          |  |  |

Export to PDF

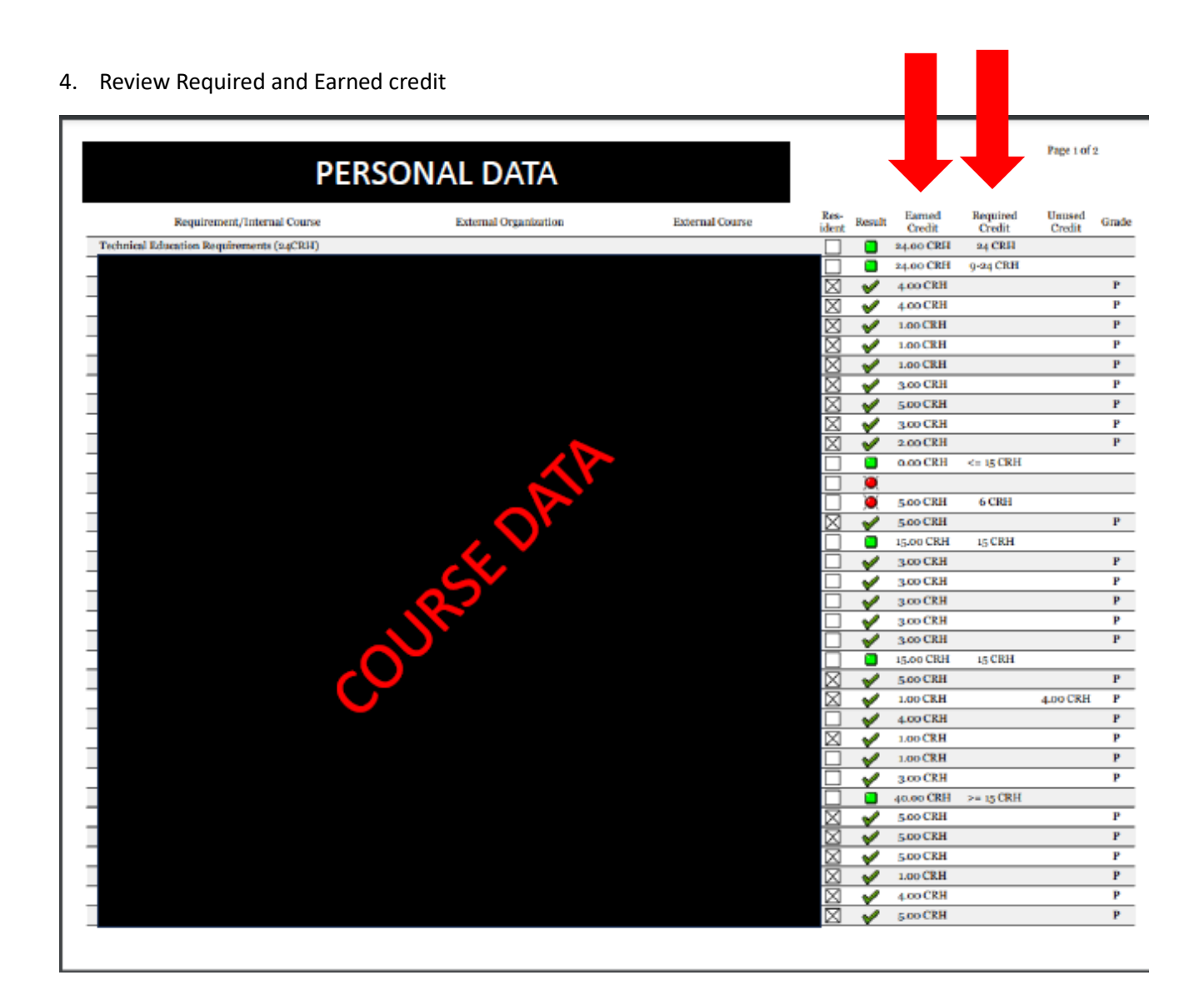

## 5. To download Unofficial Transcripts- navigate back to main screen and click Print Documents

| My Refunds | My Grades<br>Final Course Grades   | Print Documents | Upload Documents | My Graduation<br>Requirements | My Schedule<br>Course Schedule | My Personal Details | My Requests<br>Submit a Request |
|------------|------------------------------------|-----------------|------------------|-------------------------------|--------------------------------|---------------------|---------------------------------|
| <b>(</b>   | <b>≧</b> ≊ 4.00<br>Overall Average | ٤               |                  | €<br>i= ···<br>Credits        | Events Today                   | <b></b>             | Open Requests                   |